## **Microsoft Office 365 Installation**

- Öffnen der Seite https://bildung365.de
   Auf dieser Seite die Hochschule für Technik auswählen.

| <image/>                                                                                                    | X     Office 365 - Theke inter:     x     Bit       ←     →     C     Bit     Sicher     https://bildu | ung 36 x 2                                                                                                   |
|----------------------------------------------------------------------------------------------------|----------------------------------------------------------------------------------------------------|----------------------------------------------------------------------------------------------------|
| <image/>                                                                                                    | <b>G</b> (                                                                                             | Bildung 365 - Software                                                                                       |
| <image/>                                                                                                    |                                                                                                    |                                                                                                    |
| <image/>                                                                                                    | Bitt                                                                                                   | 2 wählen Sie Ihre Hochschule aus.                                                                            |
| <image/>                                                                                                    | Inst                                                                                                   | tution aus folgender Liste wählen:                                                                           |
| <image/>                                                                                                    | Inst                                                                                                   | solule for lednet solitigent V (K)                                                                           |
| <image/>                                                                                                    | lst I                                                                                                  | nre Hochschule nicht dabei? Hier finden Sie mehr Informationen.                                              |
|                                                                                                    |                                                                                                    |                                                                                                    |
| <form></form>                                                                                                    | Impressum                                                                                              |                                                                                                    |
| <form></form>                                                                                                    |                                                                                                    |                                                                                                    |
| <image/>                                                                                                    |                                                                                                    |                                                                                                    |
| <image/>                                                                                                    |                                                                                                    |                                                                                                    |
| <image/>                                                                                                    |                                                                                                    |                                                                                                    |
| <form></form>                                                                                                    |                                                                                                    | S 🛃 🎬 🕼 🛷 🧿                                                                                                  |
| <form><form><form></form></form></form>                                                                                                    | Nun mit den Zu                                                                                         | Igangsdaten der HFT einloggen.                                                                               |
| <section-header><section-header><section-header><section-header><section-header><section-header><section-header><section-header><section-header><image/></section-header></section-header></section-header></section-header></section-header></section-header></section-header></section-header></section-header>                                                                                                    | X Office 365 - Theke internox                                                                          | Logn Deest for Mitglies: X 💦 👘 🕹 Kalander (SSD) jassionid-D4332089643C3A87A2261D6653691T09? kaiscution-e 1s1 |
| <section-header><section-header><section-header><section-header><section-header><section-header><section-header><form></form></section-header></section-header></section-header></section-header></section-header></section-header></section-header>                                                                                                    |                                                                                                    | Hochschule fü <b>r Technik</b>                                                                               |
| <section-header><section-header><section-header><section-header><section-header><section-header><section-header><section-header><form></form></section-header></section-header></section-header></section-header></section-header></section-header></section-header></section-header>                                                                                                    | _                                                                                                    | Stuttaart                                                                                                    |
| <form><form><form><form><form><form><form><form></form></form></form></form></form></form></form></form>                                                                                                    |                                                                                                    | University of Applied Sciences                                                                               |
| <form><ul> <li>Image: Image: Im</li></ul></form> |                                                                                                    | Annelden bei Drivis Software                                                                                 |
|                                                                                                    |                                                                                                    | Benutzername > Passwort vergessen?                                                                           |
|                                                                                                    |                                                                                                    | > Hille bennbigt? Passwort                                                                                   |
| <ul> <li>In the construction of the construction of the constr</li></ul>             |                                                                                                    |                                                                                                    |
| Interstitione and Real Exercises          Device       Device         Device       Device         Device                                                                                                    |                                                                                                    | Anneddung nicht speichern     Lösche nicht frühere finwilligung     zur Weitensbel There                     |
|                                                                                                    |                                                                                                    | Informationen an dissen Dienst.                                                                              |
|                                                                                                    |                                                                                                    |                                                                                                    |
| Control Control Contro Control Control Control Control Control Control Control Control Co                        |                                                                                                    |                                                                                                    |
| <ul> <li>In fortune in the fortune of the second statement of the second statement of the second s</li></ul>             | -                                                                                                    |                                                                                                    |
| Er Enderske Backeler Henderske<br>O No-holdel Er Faskel Ballger 2017   Seprense   Nationpladigunges<br>III 🚔 🍘 💽 PS 💐 📴 🚱 🚳 🖉                                                                                                    |                                                                                                    | Ein InfoWAN-Unternehmen<br>Grintiges<br>Kirzowit Offer und Landerson Windows                                 |
| 2) No-holdel 15 Technik Mallyrt 2017   Seprenses   Automykałasympus<br>🗰 🎬 💽 D: FS 💐 🎬 🚱 🚳 🧔                                                                                                    |                                                                                                    | für Studierende deutscher Hichschulen                                                                        |
| 0 Nobolada (b Fakali Ballgar 2017) (barrenne   Nationaladagungar<br>🗰 🎬 💽 D: FS 💐 🎬 🚱 🚳 🧔                                                                                                    |                                                                                                    |                                                                                                    |
| 📲 🚔 💽 D FS 💐 🔛 😰 💋 🧭 🧑                                                                                                    |                                                                                                    | @ Hochschale Hir Technik Stattgart 2017   Ingressum   Natzungsbedingungen                                    |
| 🔣 😭 💽 IS 🛃 🔠 🕖 💋 🥼 🌒                                                                                                    |                                                                                                    |                                                                                                    |
|                                                                                                    |                                                                                                    |                                                                                                    |
|                                                                                                    | uf dieser Seit                                                                                         | e Akzeptieren klicken.                                                                                       |

| ← → C a Sicher   https://shibboleth1.rz.hft-stuttgart.de/idp/profile/Si | AML2/Redirect/SSO;sessionid=D4332D89F43C9AB7A2261DE6636917D9?execution=e1s2                       |  |
|-------------------------------------------------------------------------|---------------------------------------------------------------------------------------------------|--|
| Klicken, um weiterzugehen. Gedrückt halten, um Verlauf aufzurufen       |                                                                                                   |  |
|                                                                         |                                                                                                   |  |
|                                                                         |                                                                                                   |  |
|                                                                         |                                                                                                   |  |
|                                                                         |                                                                                                   |  |
|                                                                         | Hochschule für Technik                                                                            |  |
|                                                                         | Stuttoort                                                                                         |  |
|                                                                         |                                                                                                   |  |
|                                                                         | Sile sind dated auf diesen Dienst zuzugneifen:                                                    |  |
|                                                                         | DrVis Software von DrVis Software                                                                 |  |
|                                                                         | Beschreibung dieses Dianstes:                                                                     |  |
|                                                                         | Windows for Studierende deutscher Hechschulen                                                     |  |
|                                                                         | Zusätzliche Informationen über diesen Dienst Ein infoWAN-Unternehmen                              |  |
|                                                                         | An den Dienst zu übermittelnde Informationen                                                      |  |
|                                                                         | eduPersonEntitlement urn:mace:dir:entitlement:common-lib-terms                                    |  |
|                                                                         | Netz-Id 52poch1bvg@hft-stuttgart.de                                                               |  |
|                                                                         | eduPersonScopedAffiliation FACULTY@hft-stuttgart.de                                               |  |
|                                                                         | student≬hft-stuttgart.de                                                                          |  |
|                                                                         | member Øhtt-stuttgørt de                                                                          |  |
|                                                                         | Datenschutzinformationen dieses Dienstes                                                          |  |
|                                                                         | Die ohen aufgeflihrten Informationen werden an den Dienst weiternanahen, falls Sie fortfahren     |  |
|                                                                         | Sind Sie einverstanden, dass diese Informationen bei jedem Zugriff auf diesen Dienst an ihn       |  |
|                                                                         | watergegen werden/                                                                                |  |
|                                                                         | Wählen Sie die Dauer, für die Ihre Entscheidung zur Informationsweitergabe gültig sein            |  |
|                                                                         | son:                                                                                              |  |
|                                                                         | <ul> <li>Bei nächster Anmeldung emeut fragen.</li> </ul>                                          |  |
|                                                                         | <ul> <li>Ich bin einverstanden, meine Informationen dieses Hal zu senden.</li> </ul>              |  |
|                                                                         | Erneut fragen, wenn sich die Informationen ändern, welche diesem Dienst     weltenonschen werden. |  |
|                                                                         | Lich bin einverstanden, dass disselben Informationen in Zukunft automatisch an                    |  |
|                                                                         | weben Loens, weitergegeben weiter.                                                                |  |
|                                                                         | verse einskening kann jeverzek imk ver kinekuluk als odf Anmeidesette Widertuten<br>werden.       |  |
|                                                                         | Ablehnen Akzeptieren                                                                              |  |
|                                                                         |                                                                                                   |  |
|                                                                         |                                                                                                   |  |

## 5. Nun auf Weiter klicken.

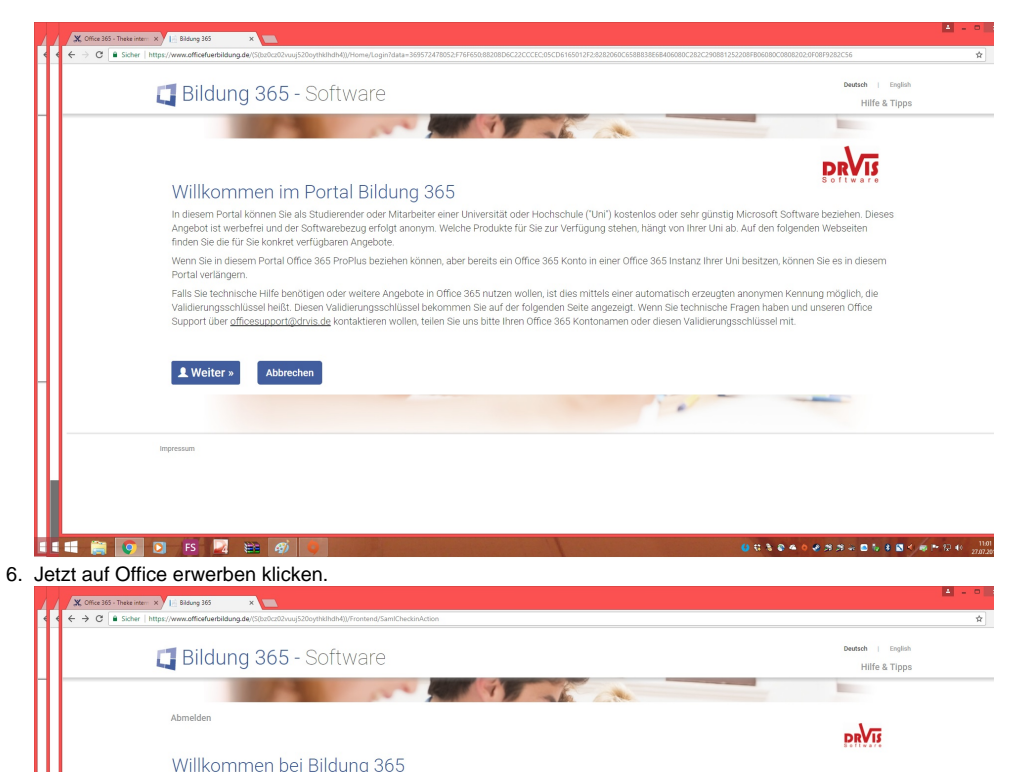

Ł 1 Office erwerben Konto übernehmen Windows 10 beziehen Bestehendes Office 365 Konto übernehme Hier können Sie koste ows 10 Education be Office 365 Konto anlegen Office in 🚺 🖬 🚔 💽 🖸 FS 🗾 🖴 🎻 🛛 110 20 2 3 2 4 2 2 2 4 2 4 2 4 2 4 110 

n hier kostenlos einmalig eine permanente Lizenz und das Medium für Windows 10 Education erhalten

Umde des Provide - vas Aunigente muruseur unice ranke. Sie können her weinger als E baru für 1 Jahr Microsoft Office 365 ProPlus zur lokalen Installation auf bis zu 10 Geräten beziehen oder um ein weiteres Jahr verlängern. Wählen Sie dazu Office kaufen, Sie können es sofort installieren bzw. weiter nutzen und später bezahlen.

Office 365 ProPlus - das komplette Microsoft Office Paket

Windows 10 Education - die sicherste und vollständigste Version

7. Die AGB's bestätigen.

Sie kön

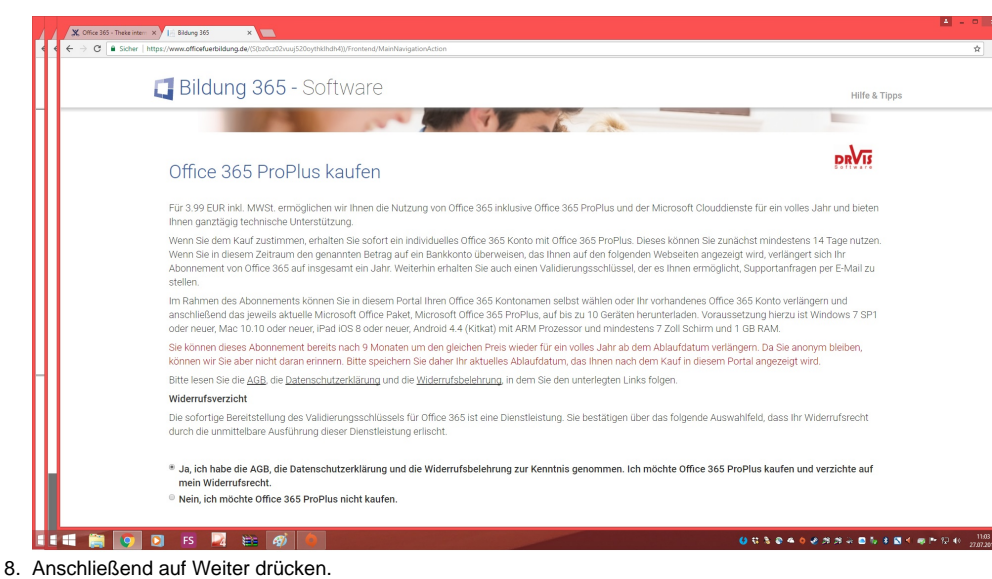

- 9. Dann auf neues Konto anlegen oder soweit eines vorhanden ist Altes Konto verlängern.
- 10. Auf Weiter klicken.
- 11. Ja, ich willige ein auswählen und dann auf Weiter klicken.

## 12. Vor und Nachname eingeben. 13. Passwort auswählen.

|             | 🖪 Bildung 365 - Software                                                                                                    |                                                                                                    |                                                                             |
|-------------|----------------------------------------------------------------------------------------------------|----------------------------------------------------------------------------------------------------|-----------------------------------------------------------------------------|
|             |                                                                                                    |                                                                                                    | Hilfe & Tipps                                                               |
|             |                                                                                                    |                                                                                                    | Dal/II                                                                      |
|             | Neues Office 365 Konto anlegen                                                                                                    | n: Kontoname                                                                                                    | PAVIS                                                                       |
|             | Vorname: Max2                                                                                                    |                                                                                                    |                                                                             |
|             | Nachname: Mustermann                                                                                                    |                                                                                                    |                                                                             |
|             | Leider ist diese Kombination Vor- und Nachname schon vergeben – bitte wäh                                                                                                    | Nen Sie einen andere - zum Beispiel Vorname Nachname 1                                                                                                    |                                                                             |
|             | Vorname und Nachname können Sie frei wählen. Ihr vollständ                                                                                                    | diger Office 365 Kontoname hat dann die Form Vorname.Nachname@. Wählen Sie d                                                                                                    | ann "Ausführen".                                                            |
|             | prite haben die auber ethas dealard, ales kann ennige minat                                                                                                    | en dadent. Fernieden die brite medeniones briteken fon Australien due neuro                                                                                                    | en del medsene.                                                             |
|             | Ausführen »                                                                                                    |                                                                                                    |                                                                             |
|             |                                                                                                    |                                                                                                    |                                                                             |
|             |                                                                                                    |                                                                                                    |                                                                             |
|             | Impressum                                                                                                    |                                                                                                    |                                                                             |
|             |                                                                                                    |                                                                                                    |                                                                             |
| •           | 🐬 🖸 FS 🗖 🛱 🏘                                                                                                    | 0 8 8 0 <b>0</b>                                                                                                    | ● ● Ø Ø Ø ← E K K ♥ ● ● ● Ø Ø Ø Ø Ø € Ø € Ø € Ø € Ø € Ø € Ø                 |
|             | ke intern x 1 - Bildung 365 x .<br>e 165 - Thele intern - Confluence - Wiki der NPT Stuttgurt<br>Ischer - Inteps://www.cofficetruetbildung.der/sctozoco/2vuuj520oythicIhdh4))/Frontend/NewUserUpnActi                                                                                                    | lon                                                                                                    |                                                                             |
|             | 🖪 Bildung 365 - Software                                                                                                    |                                                                                                    |                                                                             |
|             |                                                                                                    |                                                                                                    | Hilfe & Tipps                                                               |
|             |                                                                                                    |                                                                                                    | Dal/II                                                                      |
|             | Neues Office 365 Konto anlegen                                                                                                    | n: Passwort                                                                                                    | PRED                                                                        |
|             | Passwort:                                                                                                    |                                                                                                    |                                                                             |
|             | Passwort bestätigen:                                                                                                    |                                                                                                    |                                                                             |
|             | Ihr Passwort muss zwischen 8 und 16 Zeichen enthalten. Es                                                                                                    | muss sowohl Großbuchstaben, als auch Kleinbuchstaben und wenigstens eine Ziffe                                                                                                    | r oder Sonderzeichen                                                        |
|             | enthalten. Leerzeichen und nicht-ASCII-Zeichen wie etwa Um                                                                                                    | laute, scharfes S, oder Akzente sind nicht erlaubt.                                                                                                    |                                                                             |
|             | Bitte haben Sie etwas Geduld, dies kann einige Minuten dau                                                                                                    | Jern. Vermeiden Sie bitte wiederholtes Drücken von "Ausführen" oder das Neulader                                                                                                    | n der Webseite.                                                             |
|             | Ausführen »                                                                                                    |                                                                                                    |                                                                             |
|             |                                                                                                    |                                                                                                    |                                                                             |
|             |                                                                                                    |                                                                                                    |                                                                             |
|             | Impressum                                                                                                    |                                                                                                    |                                                                             |
|             |                                                                                                    |                                                                                                    |                                                                             |
| a 🗎 🚺       |                                                                                                    | • • • • • •                                                                                                    | 0 & 2 2 4 0 × 0 × 0 < 4                                                     |
| CENZDES     | timmungen akzeptieren.                                                                                                    |                                                                                                    |                                                                             |
| < + → C ■ s | icher https://www.officefuerbildung.de/(50z0Cct02vuuj520cythilhdh4))/Frontend/NewUserPasswor                                                                                                    | ndAction                                                                                                    |                                                                             |
|             | 耳 Bildung 365 - Software                                                                                                    |                                                                                                    |                                                                             |
|             |                                                                                                    | A CAN                                                                                                    |                                                                             |
|             | Office 26E Kente einrichten                                                                                                    |                                                                                                    | DRVIS                                                                       |
|             | Office 305 Konto enficiten                                                                                                    |                                                                                                    |                                                                             |
|             | Ihr Office 365 Konto ist wie folgt eingerichtet worden:                                                                                                    |                                                                                                    |                                                                             |
|             | Validierungsschlüssel                                                                                                    | 33FT-QQA3-JA2C-8823<br>May2 Mustermann@bwedu de                                                                                                    |                                                                             |
|             | Rondinanie                                                                                                    | man_matrix manifestread.ac                                                                                                    |                                                                             |
|             | Auslaufdatum                                                                                                    | 10.08.2017                                                                                                    |                                                                             |
|             | Auslaufdatum<br>Mit Ihrem hier angezeigten Office 365 Kontonamen und Ihren<br>Es konso jelven Missten deumen bis die 2005 status                                                                                                    | 10.08 2017<br>n Passwort können Sie auf dem Microsoft Online Portal <b>portal.office.com</b> Ihre Office                                                                                                    | Software beziehen.                                                          |
|             | Auslaufdatum<br>Mit Ihrem hier angezeigten Office 365 Kontonamen und Ihren<br>Es kann einige Minuten dauern, bis die Software bereit steht.<br>Office Software.                                                                                                    | 10.08.2017<br>In Passwort Jkönnen Sile auf dem Microsoft Online Portal <b>portal office.com</b> Inre Office<br>Sile benötigen Innen Office 365 Kontonamen und Ihr Passwort auch zur Aktivierung Ih                                                                                                    | Software beziehen.<br>ner installierten                                     |
|             | Auslaufdatum<br>Mit litrem hier angezeigten Office 365 Kontonamen und litren<br>Es kann einige Minuten dauern, bis die Software bereit steht.<br>Office Software.<br>Ihr Validierungsschlüssel wird nur benötigt, falls Sie eine Supj<br>Importieren Sie diese ics Datel in ihren Kalender und lass                                                                                                    | 1008.2017<br>n Passwort können Sie auf dem Microsoft Online Portal <b>portal office.com</b> ihre Office<br>Sie benötigen ihren Office 365 Kontonamen und ihr Passwort auch zur Aktivierung ih<br>portanfrage stellen wollen. Der Validierungsschlüssel dient nicht zur Produktaktivieru<br><i>en Sie sich rechtzeitig an die Verlängerung ihres Office 365 Abonnements erinnem.</i> E                                                                      | Software beziehen.<br>rer installierten<br>ng.<br><i>ine Anleitung dazu</i> |
|             | Auslaufdatum<br>Mit fihrem hier angezeigten Office 365 Kontonamen und Ihren<br>Es kann einige Minuten dauern, bis die Software bereit steht.<br>Office Software.<br>Ihr Validierungsschlüssel wird nur benötigt, falls Sie eine Supj<br>Ørmporteren sie diese los Datel in Ihren Kalender und lass<br>finden Sie <u>bier</u> .<br>Bitte drucken oder speichern Sie diese Seite auch als Gedäch            | 1008.2017<br>m Passwort können Sie auf dem Microsoft Online Portai <b>portai office.com</b> Ihre Office<br>Sie benötigen Ihren Office 365 Kontonamen und Ihr Passwort auch zur Aktivierung Ih<br>portanfrage stellen wollen. Der Validierungsschlüssel dient nicht zur Produktaktivieru<br><i>en Sie sich rechtzeitig an die Verlängerung Ihres Office 365 Abornements erinnem. E</i><br>tnishilfe für Ihre Unterlagen, bevor Sie mit "Weiter" fortfahren. | Software beziehen.<br>rer installierten<br>ng.<br>ine Anleitung dazu        |
|             | Auslaufdatum<br>Mit Ihrem hier angezeigten Office 365 Kontonamen und Ihrer:<br>Es kann einige Minuten dauern, bie die Software bereit steht.<br>Office Software.<br>Ihr Validierungsschlüssel wird nur benötigt, falls Sie eine Supp<br>Origination in die diese Lice Datel in Ihren Kalender und lass<br>finden <u>Be bize</u><br>Bitte drucken oder speichern Sie diese Seite auch als Gedäch<br>Weiter | 1008.2017<br>m Passwort können Sie auf dem Microsoft Online Portal <b>oprat.office.com</b> Ihre Office<br>Sie benötigen Ihren Office 365 Kontonamen und Ihr Passwort auch zur Aktivierung Ih<br>portanfrage stellen wollen. Der Validierungsschlüssel dient nicht zur Produktaktivieru<br><i>en Sie sich rechtzeitig an die Verlängerung Ihres Office 365 Abonnements erinnem. E</i><br>tnishilfe für Ihre Unterlagen, bevor Sie mit "Weiter" fortfahren.  | Software beziehen.<br>irer installierten<br>ng.<br>ine Anleitung dazu       |

15. Dann auf Weiter klicken.

## 16. Nun auf Office Installieren klicken.

| Bildung 365 - Software                                                               |                                                                          |                                           |                                           |  |
|--------------------------------------------------------------------------------------|--------------------------------------------------------------------------|-------------------------------------------|-------------------------------------------|--|
|                                                                                      | AN ANT Y                                                                 | A A                                       |                                           |  |
| Office Konto Clouddienste Windows                                                    | Bankdaten Abmelden                                                       |                                           | 1-                                        |  |
|                                                                                      |                                                                          |                                           | DRVIS                                     |  |
| Willkommen bei Offi                                                                  | ce für Bildung!                                                          |                                           |                                           |  |
| Kontoname                                                                            | Max2.Must                                                                | ermann@bwedu.de                           |                                           |  |
| Validierungsschlüssel                                                                | 33FT-QQA3                                                                | JA2C-8823                                 |                                           |  |
| Auslaufdatum                                                                         | 10.08.2017                                                               |                                           |                                           |  |
| Bezahlstatus                                                                         | Warten auf                                                               | Zahlungseingang                           |                                           |  |
| Aktivierte Dienste                                                                   | Office 365 F                                                             | roPlus                                    |                                           |  |
|                                                                                      | Datemschutz AGB                                                          | Gauf Datemochatz-Kauf                     |                                           |  |
| Die Anmeldung an Ihr <u>Office 365 Kont</u><br>erfolgt mit diesen Kontodaten und nic | o erfolgt mit dem obigen Kontonamen ur<br>ht mit einem Produktschlüssel. | d dem von Ihnen gewählten Passwort. Au    | ch die Aktivierung von Office 365 ProPlus |  |
| <b>±</b>                                                                             | 1                                                                        |                                           |                                           |  |
| Office installieren                                                                  | Konto ändern                                                             | Clouddienste                              | Windows 10                                |  |
| Office 365 ProPlus installieren und aktivieren.                                      | Passwort neu setzen, Konto verlängern und                                | OneDrive, Skype und Messaging aktivieren. | Windows 10 installieren und aktivieren.   |  |